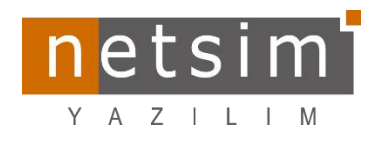

# Eğitim Takımı Bilgilendirme

[Firebird 2.5 den 5 Versiyonuna Geçiş] [Tarih:21.08.2024]

### Firebird 2.5 tan 5 versiyonuna geçiş adımları

#### Firebird 2.5 adımları

- Firebird'in kurulum dosyalarının bulunduğu klasörde "**security2.fdb**" veri tabanının yedeği alınır (Not: bu dosyasının bulunduğu klasörde yedeğini alamaz iseniz "**security2.fdb**" dosyasını başka bir klasöre alıp yedeğini almalısınız).
- Firebird 5'e taşınacak Firebird 2.5 versiyonundaki veri tabanı dosyasının yedeği, kendi versiyonunda alınır (Ör:ofisnet1178\_sec.fdb)

#### Firebird 5 Kurulum adımları

- Firebird 5 kendi internet sitesinden son versiyonu indirilip kurulumu tamamlanır. (Not: Aynı sunucu üzerinde birden çok Firebird servisi çalışacak ise Firebird 5 başka bir isim ile kurulmalıdır)
- Firebird 5 servisi durdurulur, "firebird.conf" dosyası içinde en son satıra gidilerek aşağıdaki değişiklikler yapılır. "*RemoteServicePort*" için diğer firebirdlerin kullanmadığı boştaki port kullanılır. Örnekte Firebird 2.5 in 3050 portunu kullandığı varsayılarak, kullanılmadığını varsaydığımız 3055 portu tanımlanmıştır. Bu kısımda boşta olan port tanımlanmalıdır.

RemoteServicePort = 3055 ServerMode = Classic UdfAccess = Restrict UDF DataTypeCompatibility = 3.0 MaxIdentifierCharLength = 31 ConnectionIdleTimeout = 360

• Ftp adresimiz üzerinden Firebird 5 için "NSDBUtils5\_0\_0" dosyası indirilip Firebird 5 in kurulu olduğu klasörün içindeki UDF klasörüne kopyalanır.

| a Giriş Paylaş Görünür          | n             |                                        |                 |               |                   |                  |                      |
|---------------------------------|---------------|----------------------------------------|-----------------|---------------|-------------------|------------------|----------------------|
| → × ↑ 📙 > Internet > ftp        | .netsim.net > | 00NETSIM > 5.0.Build > 5.0.0.1486.DLL  | SA.MOB.Setup-1  | TEST          |                   |                  | ✓ ♂ 5.0.0.1486.DLL.S |
|                                 |               | Ad                                     | Boyut           | Tür           | Değiştirme tarihi | Oluşturma tarihi | Erişim Tarihi        |
| r Hızlı erişim                  |               | 5.0.0.1486-1.exe                       | 319.017 KB      | Uvoulama      | 21.08.2024 12:35  | 21.08.2024 12:35 | 21.08.2024 12:35     |
| Desktop                         | A             | 5.0.0.1486-1.psdbs                     | 4.943 KB        | NSDBS Dosvasi | 21.08.2024 10:47  | 21.08.2024 10:47 | 21.08.2024 10:47     |
| Downloads                       | #             | 5.0.0.1486-1.sec.psdbs                 | 5.818 KB        | NSDBS Dosvasi | 21.08.2024 10:47  | 21.08.2024 10:47 | 21.08.2024 10:47     |
| Belgeler                        | *             | IIIIIIIIIIIIIIIIIIIIIIIIIIIIIIIIIIIIII | 2.965 KB        | WinRAR arsivi | 16.08.2024 17:00  | 16.08.2024 17:00 | 16.08.2024 17:00     |
| Resimler                        | #             | NETSIM.rar                             | 9.189 KB        | WinRAR arsivi | 21,08,2024 10:47  | 21.08.2024 10:47 | 21.08.2024 10:47     |
| Redmi Note 10S                  | *             | INETSIM.SEC.rar                        | 12.879 KB       | WinRAR arşivi | 21.08.2024 10:47  | 21.08.2024 10:47 | 21.08.2024 10:47     |
| Furkan Videolar                 |               | NetsimApp1486-1.rar                    | 39.625 KB       | WinRAR arşivi | 21.08.2024 10:46  | 21.08.2024 10:46 | 21.08.2024 10:46     |
|                                 |               | NetsimEDefter1486.rar                  | 25.427 KB       | WinRAR arşivi | 16.08.2024 17:37  | 16.08.2024 17:37 | 16.08.2024 17:37     |
| versiyon bilgilendirme<br>video |               | NetsimEFatura1486.rar                  | 34.172 KB       | WinRAR arşivi | 16.08.2024 17:37  | 16.08.2024 17:37 | 16.08.2024 17:37     |
|                                 |               | NetsimMobileApp1486-0.apk              | 17.479 KB       | APK Dosyası   | 16.08.2024 17:07  | 16.08.2024 17:07 | 16.08.2024 17:07     |
|                                 |               | NetsimMobileApp1486-0.rar              | 6.237 KB        | WinRAR arşivi | 16.08.2024 17:08  | 16.08.2024 17:08 | 16.08.2024 17:08     |
| Bu bilgisavar                   |               | NetsimSistem1486-1.rar                 | 31.205 KB       | WinRAR arşivi | 21.08.2024 10:47  | 21.08.2024 10:47 | 21.08.2024 10:47     |
| 3D Nesneler                     |               | NetsimSystemAgent1486-1.rar            | 39.980 KB       | WinRAR arşivi | 21.08.2024 10:49  | 21.08.2024 10:49 | 21.08.2024 10:49     |
| Relation                        |               | NSDBUtils5_0_0.rar                     | 3.025 KB        | WinRAR arşivi | 19.08.2024 17:56  | 19.08.2024 17:56 | 19.08.2024 17:56     |
| Desktop                         |               | pgNSDBUtils5_0_0.                      | arrivi 3.134 KB | WinRAR arşivi | 19.08.2024 17:56  | 19.08.2024 17:56 | 19.08.2024 17:56     |
|                                 |               | pgNSDBUtils5_0_0.1 Boyut: 2,95 N       | B 3.035 KB      | WinRAR arşivi | 16.08.2024 17:00  | 16.08.2024 17:00 | 16.08.2024 17:00     |

- Firebird2.5'in kurulu olduğu klasördeki "*UDF*" klasörü içinde bulunan "*NSDBUtils*" dll dosyaları, Firebird5'in kurulu olduğu klasördeki "*UDF*" klasörü içerisine kopyalanır
- Firebird 5 servisi çalıştırılır (<u>Not:</u>Firebird log dosyasına bakılarak hata kontrolü yapılır).
- Ftp adresimizden en son Firebird 5 uyumlu "NetsimSistem1486.exe" (<u>Not:</u>1486 versiyon ve üzeri) dosyası ile Firebird 2.5 klasöründen yedek aldığımız "*security2.fdb*" dosyasının yedeği (örn:*security2.fbk*)
  Firebird5 versiyonunda, başka bir klasöre "*SECURITY5.FDB*" olarak açılır

- Firebird 5 servisi durdurulur
- Firebird 5 kurulu olduğu klasördeki eski "*SECURITY5.FDB*" dosyasının başka bir yere yedeği alındıktan sonra ismi değiştirilir ya da silinir.
- "security2.fbk" dosyasından yedeğini açtığımız yeni "SECURITY5.FDB" dosyası Firebird5'in kurulu olduğu klasöre kopyalanır
- Firebird 5 servisi çalıştırılır (<u>Not:</u>Firebird log dosyasına bakılarak hata kontrolü yapılır)

# Yeni Oluşan "SECURITY5. FDB" Database ine "sysdba" Kullanıcısı Tanımlama

• Terminal penceresi "*Windows* + R = Çalıştır, *CMD* ekranı" yönetici olarak çalıştırılır ve Firebird5'in klasörün içine gidilir ve aşağıdaki komutlar sırası ile çalıştırılır

isql -user sysdba employee create user SYSDBA password 'masterkey'; exit;

• Terminal penceresi kapatılır "NetsimSistem1486.exe" uygulaması çalıştırılır

# Veri Tabanını Firebird 5'e Dönüştürme Adımları

- Daha önce Firebird 2.5 üzerinde yedek aldığımız şirket veri tabanı "Örn:ofisnet1178\_sec.fbk" dosyası Firebird5 versiyonunda açılır.
- NetsimApp.ini dosyasının içine gerekli tanımlar yapılır (Dosya yolunda firebird5 versiyonunun portunu içerecek şekilde tanım yapılır).
- "NetsimSistem1486.exe" uygulaması çalıştırılır ve yedekten dönülen şirket veri tabanının "5.0.0.1486.sec.nsdbs" dosyası ile yükseltmesi yapılır.
- NetsimSistem üzerinde "Güvenlik → Kullanıcı Grubu Tanımları" menusu ne gidilir, "TAM\_YETKI" adında yeni bir grup oluşturulur ve bu gruba sistem üzerindeki bütün yetkiler verilir
- NetsimSistem üzerinde "Güvenlik → Kullanıcı Tanımları" menüsüne gidilir, SYSDBA kullanıcısı düzenlenerek "*Ana Grup*" seçeneğine "*TAM YETKI*" grubu seçilir
- Firebird 2.5 üzerinden Firebird 5'e getirilen kullanıcı grupları kontrol edilerek aktif edilir ya da onaylanır.
- Netsim<br/>Sistem üzerinde "Güvenlik  $\rightarrow$  Sql Yetkileri Uygula" butonuna basılır
- NetsimApp1486 uygulaması ile sisteme kullanıcı adı "SYSDBA" ve şifresi "masterkey" olarak giriş yapılır

## **Client Adımları**

- 5.x 64 bit fbclient.dll dosyası Windows\system32 altına kopyalanır
- 5.x 32 bit fbclient.dll dosyası Windows\SysWOW64 altına kopyalanacak Uygulamanın çalıştığı exe dosyasının bulunduğu klasöre de kopyalanacak